E-Refund Setup On POUNCE

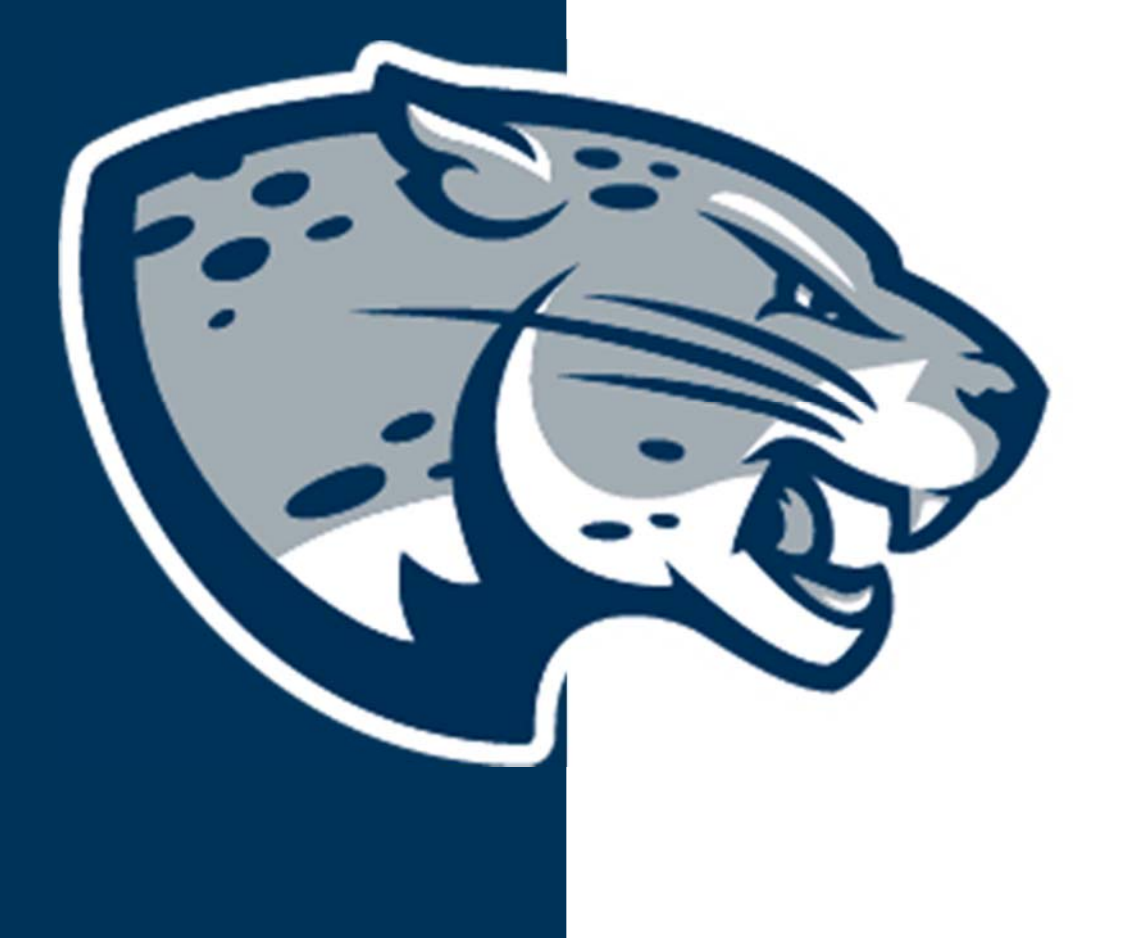

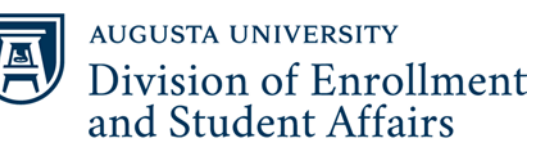

**Financial Aid** 

## **<u>Step 1</u>**: Login to your POUNCE account at pounce.augusta.edu.

| AUGUSTA UNIVERSITY                                                                                                    |
|----------------------------------------------------------------------------------------------------|
|                                                                                                    |
| EXIT                                                                                                    |
| User Login                                                                                                    |
| This system is the property of Augusta University or one its cooperative organizations. The system is restricted to authorized users only. The information on this system is also the property of Augusta University or one of its cooperative organizations, unless applicable law contracts or policies indicate otherwise. All users should have no expectation of privacy in any data, format, or other kind of information or communications transmitted, received, printed, stored, or recorded on any of our systems unless applicable laws indicate otherwise Augusta University reserves the right to monitor usage of this system. You consent to such monitoring by authenticating. By authenticating you also agree to abide by the Augusta University use policy located at http://www.augusta.edu/compliance/policyinfo/policies.php |
| Students: Please enter your Username and your Password. When finished, select Login.                                                                                                    |
| To protect your privacy, please Exit and close your browser when you are finished.                                                                                                    |
| Username:                                                                                                    |
| Password:                                                                                                    |
| Login                                                                                                    |

RELEASE: 8.8.2.1

© 2018 Ellucian Company L.P. and its affiliates. This software contains confidential and proprietary information of Ellucian or its subsidiaries.

Use of this software is limited to Ellucian licensees, and is subject to the terms and conditions of one or more written license agreements between Ellucian and such licensees.

## Step 2: Click on Pay Your Bill/Student Account/Refund/Deposits/1098-T to setup E-Refunds

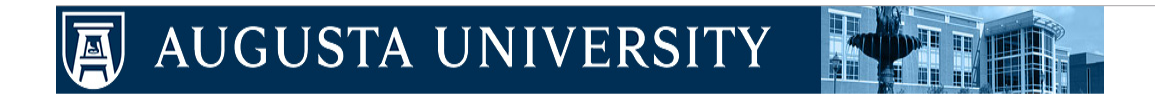

| Personal Information Student Financial Aid |                             |
|--------------------------------------------|-----------------------------|
| Search                                     | ACCESSIBILITY SITE MAP EXIT |
| Main Menu                                  |                             |
| Welcome,                                   |                             |

If you are a financial aid recipient, please check the status of your account. If selected for verification, you must submit all required documentation to the Office of Student Financial Aid as soon as possible to avoid additional delay in receiving your award letter. When awards are posted, remember that you must "ACCEPT" or "DECLINE" your loans and complete Entrance Counseling, Financial Awareness, and a Master Promissory Note as applicable.

Attention Students: During Add/Drop If you change your registration you must complete payment the same day.

For any login issues, contact the ITS Help Line at 706-721-4000. You may also visit the help desks at any campus in person. The help desk is open 24 hours via the telephone number listed here. There is a portal located here: HELPDESK for assistance.

|   | Personal Information                                                                                                    |
|---|----------------------------------------------------------------------------------------------------|
|   | Update addresses, contact information or marital status; review name or social security number change information; Customize your directory profile.                                                                                                    |
|   | Student                                                                                                    |
|   | Register, View your academic records.                                                                                                    |
|   | Financial Aid                                                                                                    |
|   | Apply for Financial Aid, review status and loans.                                                                                                    |
|   | Pay Your Bill/Student Account/Refund/Deposits/1098-T: Note-You must use IE for 1098T<br>Click here to pay acceptance deposits, housing deposits, pay your student bill, view your student account, and set up your eRefund deposit in Irmation. You may also view your 1098-T here. Use Internet Explorer for 1098T viewin |
|   | Parking Registration & Permit Payment<br>Choose a permit and pay for your permit here each semester.                                                                                                    |
|   | View Your Accepted Promissory Note                                                                                                    |
|   | Transfer Articulation                                                                                                    |
| i | RELEASE: 8.8.2.1                                                                                                    |

© 2018 Ellucian Company L.P. and its affiliates.

## **<u>Step 3</u>:** Click on Connect to Student Account Center.

| Personal Information Student Financial Aid                                                                                                    |                                                                                                    |  |  |  |
|----------------------------------------------------------------------------------------------------|----------------------------------------------------------------------------------------------------|--|--|--|
| Search Go                                                                                                    | SITE MAP EXIT                                                                                                    |  |  |  |
|                                                                                                    |                                                                                                    |  |  |  |
| Connect to Student Account Center                                                                                                    |                                                                                                    |  |  |  |
|                                                                                                    |                                                                                                    |  |  |  |
| Setup Payment Plan                                                                                                    |                                                                                                    |  |  |  |
| 🖽 Students:                                                                                                    |                                                                                                    |  |  |  |
| Please make sure your banking information and address information are up to date. Informatio                                                                                                    | n that is not updated will affect your refunds.                                                                                                    |  |  |  |
| Make sure you have a local address in POUNCE.                                                                                                    |                                                                                                    |  |  |  |
|                                                                                                    |                                                                                                    |  |  |  |
| ATTENTION: 1098-T IRS SUPPLEMENTAL TAX FORMS WILL BE AVAILABLE IN POUNCE<br>QUESTIONS ON THE BUSINESS OFFICE WEB PAGE: http://www.augusta.edu/finance                                                                                                    | IN THE BILLING CENTER ON 1/31/2018. PLEASE EMAIL ANY QUESTIONS TO BUSINESS_OFFICE@AUGUSTA.EDU; THERE IS ALSO A FAQ REGARDING 1098-T<br>/controller/businessoffice/ |  |  |  |
| Attention:Students with Balance Holds: Check payments will be on hold after payment is n                                                                                                    | nade until the check clears our bank, up to 5 business days for online checks, up to 10 business days for in line paper checks.                                    |  |  |  |
| Students who do not plan to attend any or all registered courses must drop the courses in POUNCE by the end of the published add/drop period and must notify the Registrar's Office. Students who fail to do so will be responsible for all tuition ar fees associated with their registration. |                                                                                                    |  |  |  |
| Important Dates Below                                                                                                    |                                                                                                    |  |  |  |
| All Students                                                                                                    |                                                                                                    |  |  |  |
| January 3: Registration Closes                                                                                                    |                                                                                                    |  |  |  |
| January 3: Payment Deadline                                                                                                    |                                                                                                    |  |  |  |
| January 4-10: Add/Drop                                                                                                    |                                                                                                    |  |  |  |
| January 11-17: Attendance Verification                                                                                                    |                                                                                                    |  |  |  |
| January 22: Refunds                                                                                                    |                                                                                                    |  |  |  |
| Please Note: Drops will occur at the close of the payment                                                                                                    | deadline                                                                                                    |  |  |  |
| and each day of add/drop for unpaid accounts.                                                                                                    | . dedunite                                                                                                    |  |  |  |
| also drops will follow attendance verification for non-atte                                                                                                    | endance.                                                                                                    |  |  |  |

Balances must be paid in full prior to the start of classes.

If you need assistance with using this portal, please contact the Business Office at 706-737-1767 or email us at business\_office@augusta.edu. If you need help in person, we are located in Payne Hall.

# **<u>Step 4</u>**: Click on the Refunds tab at the top or click on Electronic Refunds.

|                                                                                                    |                                                                     | Logout (           |
|----------------------------------------------------------------------------------------------------|---------------------------------------------------------------------|--------------------|
| A My Account Make Payment Deposits Refur                                                                                                    | nds                                                                 |                    |
| Announcement                                                                                                    | Student Account                                                     | My Profile Setup   |
| Attention:Students with Balance Holds: Payments made                                                                                                    | Student Payments There is no activity on this account at this time. | Authorized Users   |
| check clears our bank, up to 5 business days for online<br>checks, up to 10 business days for in line paper checks.                                           | View Activity Make Payment                                          |                    |
| All Students<br>Registration for spring 2018 opens 10/23/17                                                                                                   | Statements                                                          | Payment Profile    |
| January 3: Registration Closes January 3: Registration Closes January 3: Payment Deadline                                                                     | Your latest eBill Statement View                                    | Electronic Refunds |
| January 4-10: Add/Drop<br>January 11-17: Attendance Verification<br>January 22: Refunds                                                                       | Statement (11/2/15)\$200.00                                         | Auto Bill Pay      |
| January 31: 1098-T IRS Supplemental Tax Forms in<br>POUNCE                                                                                                    | 2013 1098-T Statement View                                          |                    |
| Students who do not plan to attend any or all<br>registered courses must drop the courses in POUNCE                                                           |                                                                     | Notifications      |
| by the end of the published add/drop period.<br>Students who fail to do so will be responsible for all<br>tuition and fees associated with their registration |                                                                     |                    |
| Please Note: Drops will occur at the close of the                                                                                                    |                                                                     |                    |
| payment deadline<br>and each day of add/drop for unpaid accounts,<br>also drops will follow attendance verification for non-                                  |                                                                     |                    |
| attendance.<br>Balances must be paid in full prior to the start of                                                                                            |                                                                     |                    |
| classes.                                                                                                    |                                                                     |                    |
| contact the Business Office at 706-737-1767 or by<br>email: business_office@augusta.edu.                                                                      |                                                                     |                    |
| If you need help in person, we are located in Payne<br>Hall.                                                                                                  |                                                                     |                    |

## **<u>Step 5</u>**: On this screen you can setup your Banking Information.

|            |                                                                                                    |                                                                                                    |                         | Logout 🕀   |
|------------|----------------------------------------------------------------------------------------------------|----------------------------------------------------------------------------------------------------|-------------------------|------------|
| 🕋 My Accou | nt Make Payment Deposits Refunds Help                                                                                                    |                                                                                                    |                         | My Profile |
|            | eRefunds puts money<br>No more trips to the bank or waiting<br>Refunds issued electronically take up<br>Business Office will send you an ema<br>Current Refund Method | eRefunds<br>environment of the bank or waiting for a paper check. Direct Deposit is the secure and convenient way to get your refund.<br>Refunds issued electronically take up to 3 business days to be deposited into your account. If a refund becomes returned due to invalid banking information, the<br>Business Office will send you an email in your student email account to notify you of the return so that you can make an update. |                         |            |
|            | Main - Refund History for Time Date Time 11/3/15 13:40:4                                                                                                    | Type Reference Numb<br>8 ACH                                                                                                    | r Amount(\$)<br>-200.00 |            |

## \*\*\*If any of your requirements are not satisfied after a few days, please

#### **Contact Us**

### **Office of Student Financial Aid**

Summerville Campus – Fanning Hall

Phone: 706-737-1524 www.augusta.edu/finaid

osfa@augusta.edu